## Mobility Print

To get set up, click Get Started, forward the link to the device you want to print from and follow the instructions below.

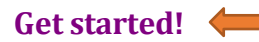

1. Click on Open PaperCut Mobility Print Client.

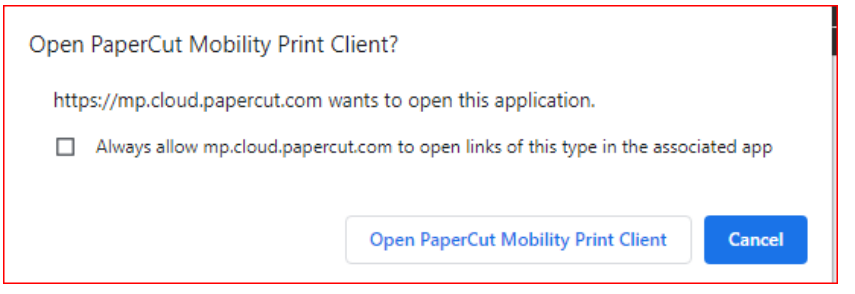

2. Click on Download and run Mobility Print, install the file downloaded, and click on Finish.

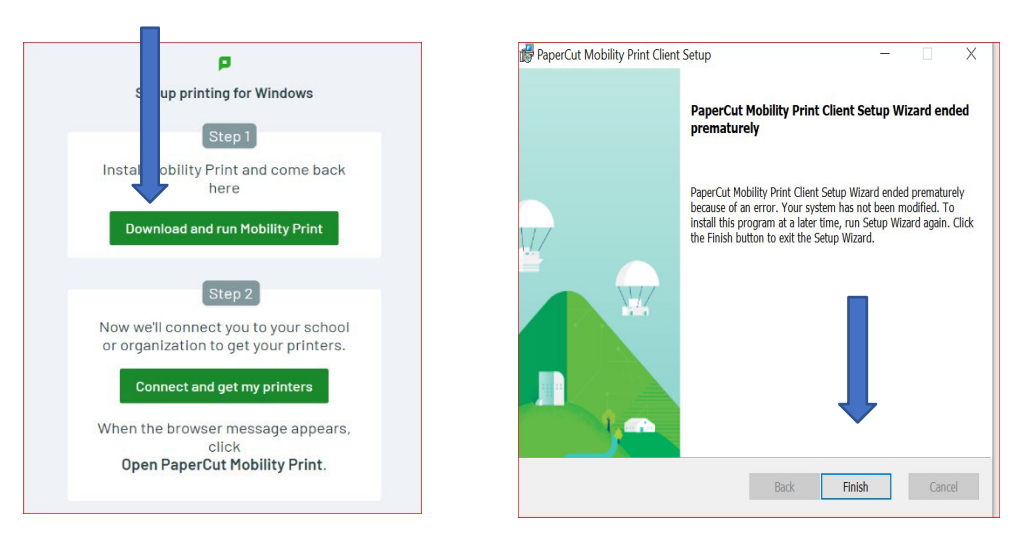

3. The Find\_Me\_Print printer should be installed under the Printer and Scanner.

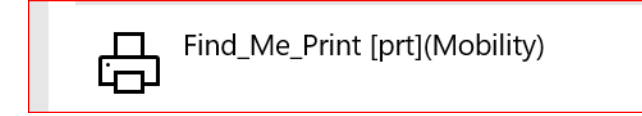

4. You will be asked to log in with your Oasis credentials for your first print job.

| PaperCut <sup>®</sup><br>MobilityPrint | Log in<br>Username |
|----------------------------------------|--------------------|
|                                        |                    |
|                                        | Password           |
|                                        |                    |